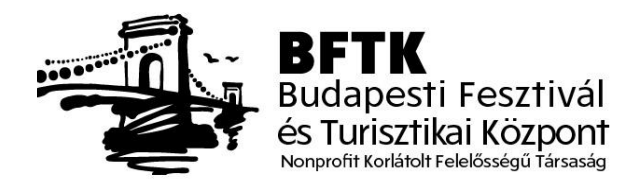

## Tisztelt Hölgyem/Uram! Kedves Partnerünk!

Szeretném tájékoztatni Önt arról, hogy a Budapesti Fesztivál- és Turisztikai Központ (BFTK) elindította **eseménynaptár szolgáltatását** a <u>www.budapestinfo.hu</u> oldalon. Örömmel vennénk, ha az Ön, illetve cége rendezvénye is szerepelne a naptárban jelölt események között.

## Hogyan kérheti a program felvételét az eseménynaptárba?

1., Kérjen hozzáférést az <u>esemenynaptar@budapestinfo.hu</u> címen, illetve ugyanerre az elérhetőségre írja meg a program helyszínét, valamint kategóriáját (zenei stílus, kiállítás, tudomány, konferencia, stb.)

2., A megkapott felhasználónévvel és jelszóval lépjen be a <u>https://budapestinfo.hu/partner</u> oldalra.

3., A <u>https://budapestinfo.hu/partner</u> oldalon töltse ki az alábbiakat:

- 1., Esemény hozzáadása.
- 2., Cím megadása után, válassza ki a kategóriát, és a helyszínt.
- 3., Maximum 2MB nagyságú képet töltsön fel (max.2000 pixel; max. 2MB).
- Adja meg pontosan az esemény kezdő, és záró dátumát, a kezdő és a záró órával együtt (ha nem adja meg a zárót, a rendszer automatikusan 1 órát ad hozzá a kezdő időponthoz);
- 5., Adja meg a leírást maximum 1000 karakterben.
- 6., Kattintson a Mentésre.
- 7., Mentés után a lista az oldalra kerül, ahol törölni, szerkeszteni tudja az eseményeit.

Amennyiben belépés után elnavigál, kérjük térjen vissza a <u>https://budapestinfo.hu/partner</u> oldalra!

Az Ön által létrehozott esemény az adminisztrátor jóváhagyása után kerül publikálásra.

Budapesti Fesztivál- és Turisztikai Központ Nonprofit Kft.